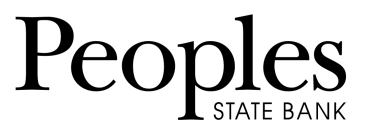

## Positive Pay Exceptions Items

Exception items are checks that attempt to clear but do not match your list of issued checks.

Review these items and mark them for pay or return.

## 1. Go to Cash Management > ARP > Positive Pay-Checks

| <b>î</b><br>Main    | 🙆<br>Bill Pay | Cash Management | eStatements      | X<br>Options | <b>P</b><br>Mobile Settings |         |
|---------------------|---------------|-----------------|------------------|--------------|-----------------------------|---------|
| ACH ARP             | Users         | Reporting File  | Status           |              |                             |         |
| Positive Pay - Chee | cks Downl     | load Upload     | Edit Upload Form | at ACH Exc   | eptions ACH                 | Filters |

2. Use the **View Items For** drop-down list to view all accounts or a specific account.

| View items for: | View All          |          | *          |
|-----------------|-------------------|----------|------------|
|                 | View All          |          |            |
| Account: 0      | CK 654<br>CK 1102 |          | mount:     |
| CK 654          | <u>6000</u>       | \$250.00 | \$25.00    |
| CK 654          | 5001              |          | \$1,000.00 |

- 3. Use the available additional information to determine whether to pay or return an exception.
  - a. Select the check number (if available) to view images of the front and back of the check
  - b. Select **Details** to view additional information about the item, including the exception reason.

888.929.9902 | www.bankpeoples.com | Member FDIC

| Details of 5000           | х              |  |  |
|---------------------------|----------------|--|--|
| Account Name:             | CK 654         |  |  |
| Check Number:             | 5000           |  |  |
| Amount:                   | \$25.00        |  |  |
| Payee:                    | And Bros Inc   |  |  |
| Source Of Entry:          | Manual         |  |  |
| Exception Reason:         | Invalid Amount |  |  |
| Updated By:               |                |  |  |
| When Updated:             | 12:00:00 AM    |  |  |
| Updated From Workstation: |                |  |  |
| Protected(Y/N):           | N              |  |  |
| DDA Batch Number:         | 0001           |  |  |
| DDA Sequence Number:      | 000000003      |  |  |

- 4. Select **Correction** if the exception was caused by an encoding error.
  - a. This link allows you to send a message to your financial institution indicating the error and the correct information.

**TIP:** If you are performing the same action to every item on the screen, then select **Pay All** or **Return All**. During the start/stop time for working check and ACH exceptions (item is not in protected status), select **Reset** to revert the selections to what was previously established.

Outside of the start/stop time for working check exceptions (item is in protected status), **Pay All**, **Return All**, and **Reset** are disabled and **Submit** does not appear.

- 5. From the View/Work Items list, select **Pay** or **Return** for the item.
- 6. Select Submit

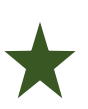

**IMPORTANT:** All Positive Pay exceptions must be worked daily before 12:59pm CST. Any items not worked will be returned to safeguard the account.